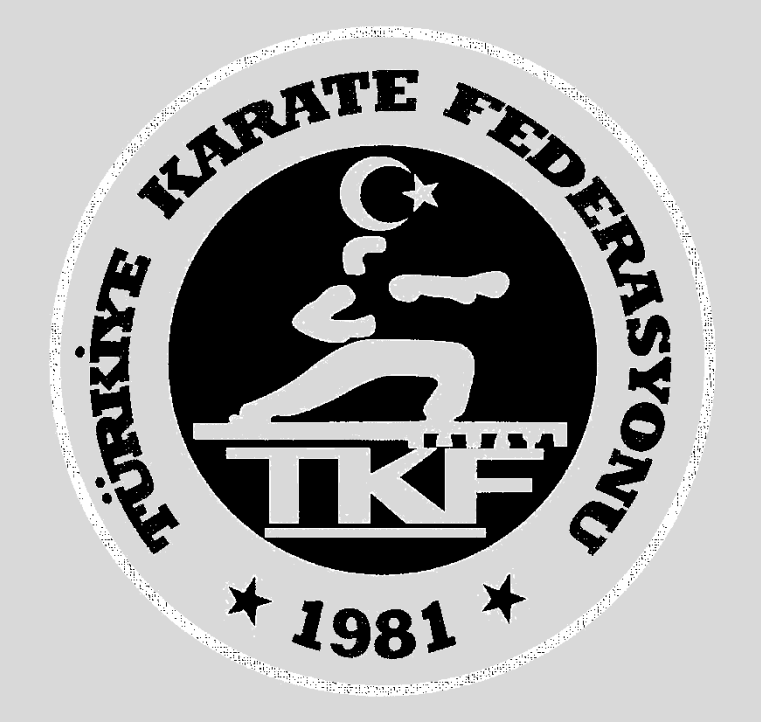

# Türkiye Karate Federasyonu Antrenör Kursu E-Devlet Başvuru Rehberi

# **1. Adım: www.turkiye.gov.tr** adresinden e-devlet uygulamasına giriniz

| ternet Bankacılığı |
|--------------------|
|                    |
|                    |
|                    |
|                    |

# 2. Adım: Arama kısmına spor bilgi sistemi yazınız.

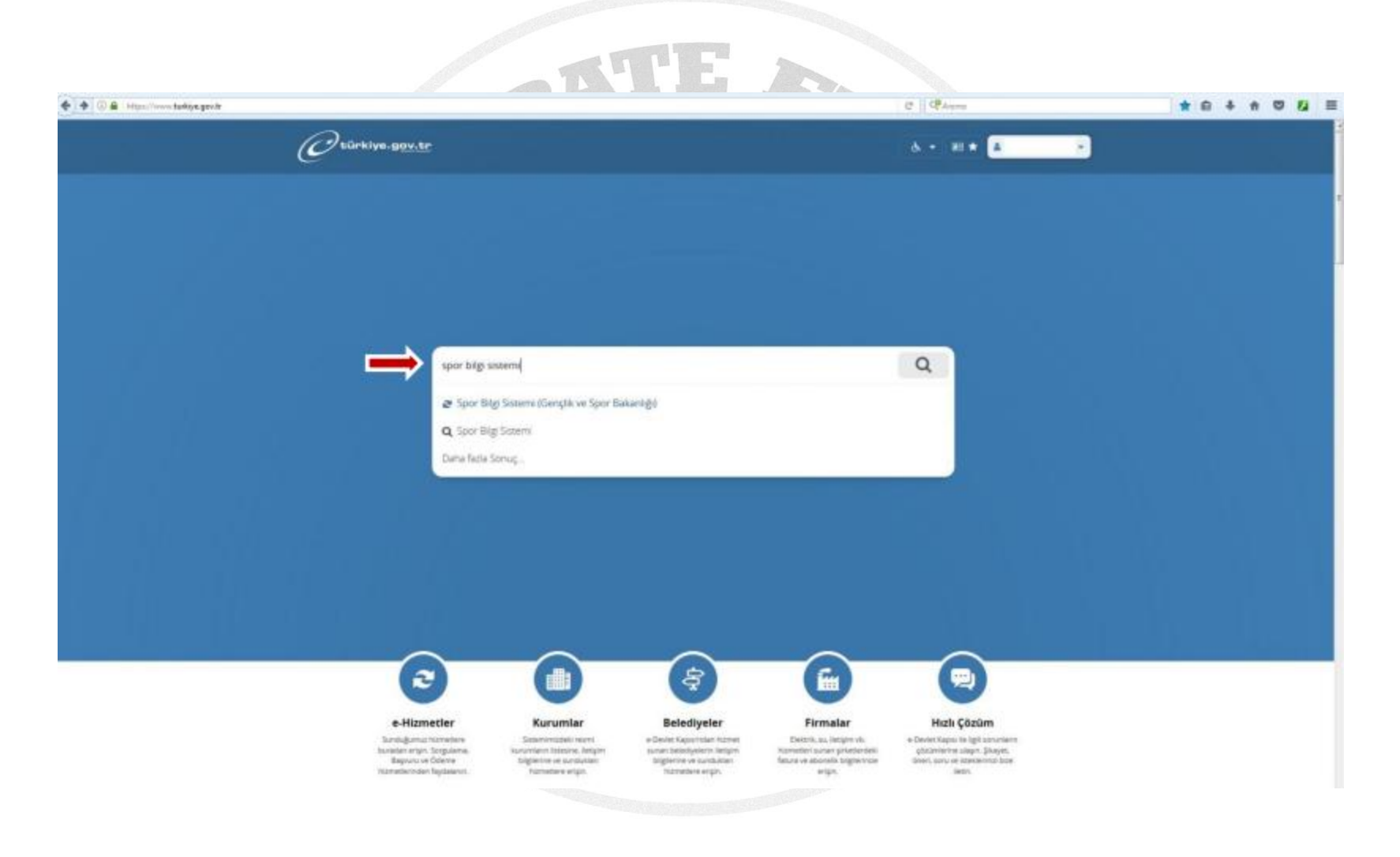

# **3. Adım:** Uygulamaya git butonuna basınız.

|                                                |                                               | C CArrie                                                                                                    | 1 1 1 1 1 1 1 1 1 1 1 1 1 1 1 1 1 1 1 |
|------------------------------------------------|-----------------------------------------------|----------------------------------------------------------------------------------------------------|---------------------------------------|
| C türkiye.gov.tr                               |                                               | 🔥 + 🕫 \star Size naul yardam edeblirant) 🔍 🔺 🕞                                                                                                    |                                       |
| Gernafik vin Sport Balantiliji Sport Bal       | g Sistemi                                     |                                                                                                    |                                       |
| Gençtik ve Spor Bakarvığ<br>Spor Bilgi Sistemi |                                               | Puania / Sanun Biblin (5)<br>Favoriterin Dala (7)<br>Popia 🐨 🎓                                                                                                    |                                       |
|                                                | Giriş yapacağınız uyguları                    | na ile ilgil bilgiler.                                                                                                    |                                       |
|                                                | Uygulama Adı                                  | Spor Big Satemi                                                                                                    |                                       |
|                                                | Uygulama Adresi                               | https://dinamik.sgm.gov.tr                                                                                                    |                                       |
|                                                | Hizmet Açıklaması                             | T.C. Gençlik ve Spor Bakanlığı Spor Genel Müdürüğü Dinamik Spor İliği Satemi ile spor<br>elemanlarının, spor kurukşlarının ik başvuru, bilgi formu ve isamı şiemlerinisi takişi edebilirisiniz. |                                       |
|                                                | Uygularnaya Git" bağ<br>sayfasına yörlendirlə | Samona skledignada, www.turkiye.gov.try'sterk ederek, profil bigletnitz de kullenco giripiyapmiş olarak ilgil kurumun web<br>oskleris. İlgil oggulara yeni bir percare içinde aşlacıktır.       |                                       |
|                                                |                                               | Uygulamaya Gt                                                                                                    |                                       |

### 4. Adım: Spor Elamanı butonuna basınız.

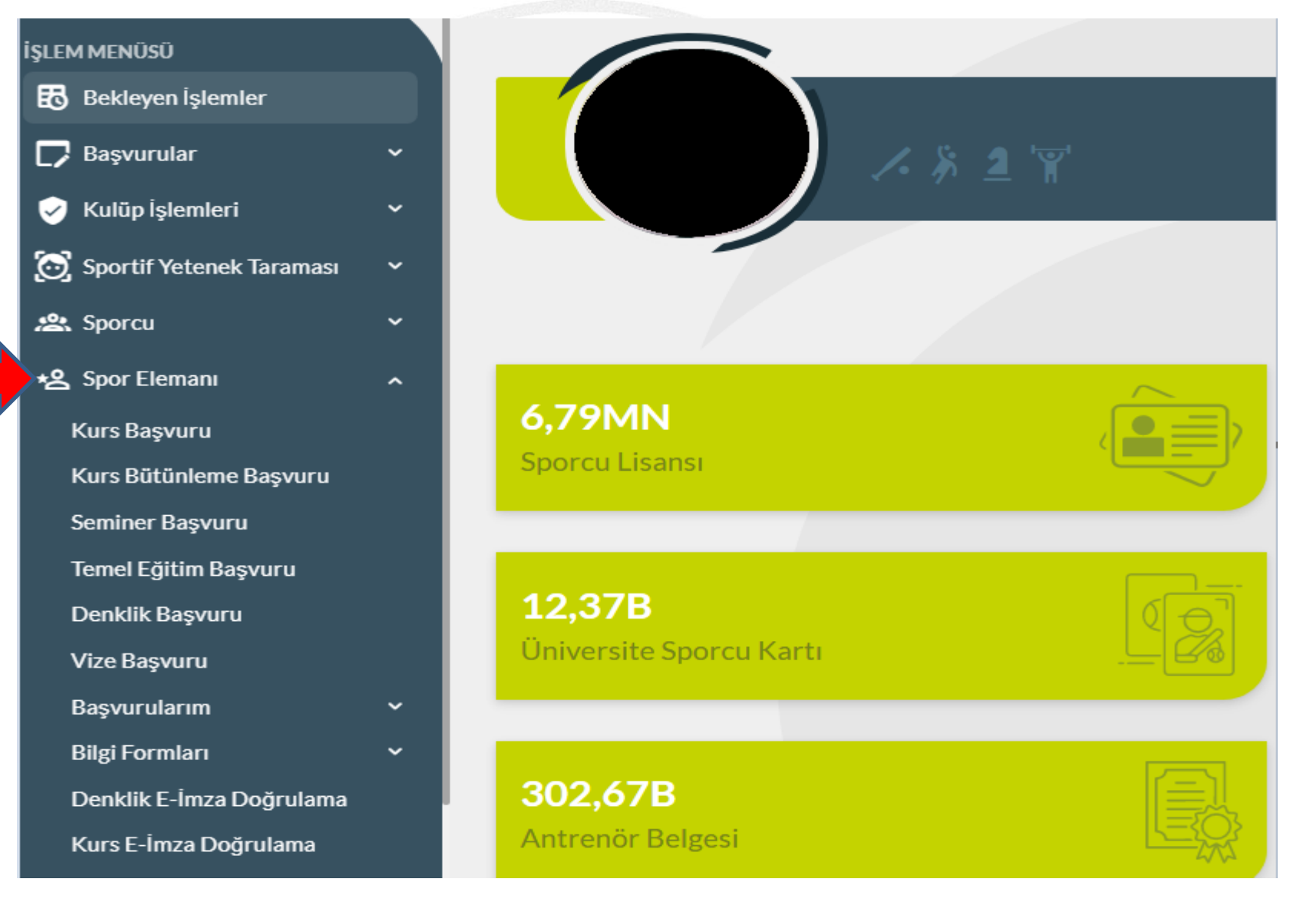

# 5. Adım: Kurs Başvurusu butonuna basınız Eğer önceki dönem Uygulama derslerinin birinden tekrara kaldıysanız Kurs Bütünleme Başvurusu butonuna basınız.

| İŞLEM MENÜSÜ               |   |                     |
|----------------------------|---|---------------------|
| 🚯 Bekleyen İşlemler        |   |                     |
| D Başvurular               | ~ |                     |
| 🥪 Kulüp İşlemleri          | ~ |                     |
| 🗑 Sportif Yetenek Taraması | ~ |                     |
| 🙁 Sporcu                   | ~ |                     |
| *은 Spor Elemanı            | ^ |                     |
| Kurs Başvuru               |   | 6,79MN              |
| Kurs Bütünleme Başvuru     |   | Sporcu Lisansı      |
| Seminer Başvuru            |   |                     |
| Temel Eğitim Başvuru       |   |                     |
| Denklik Başvuru            |   | 12,37B              |
| Vize Başvuru               |   | Üniversite Sporcu ł |
| Başvurularım               | ~ |                     |
| Bilgi Formları             | ~ |                     |
| Denklik E-İmza Doğrulama   |   | 302,67B             |
| Kurs E-İmza Doğrulama      |   | Antrenör Belgesi    |
|                            |   |                     |

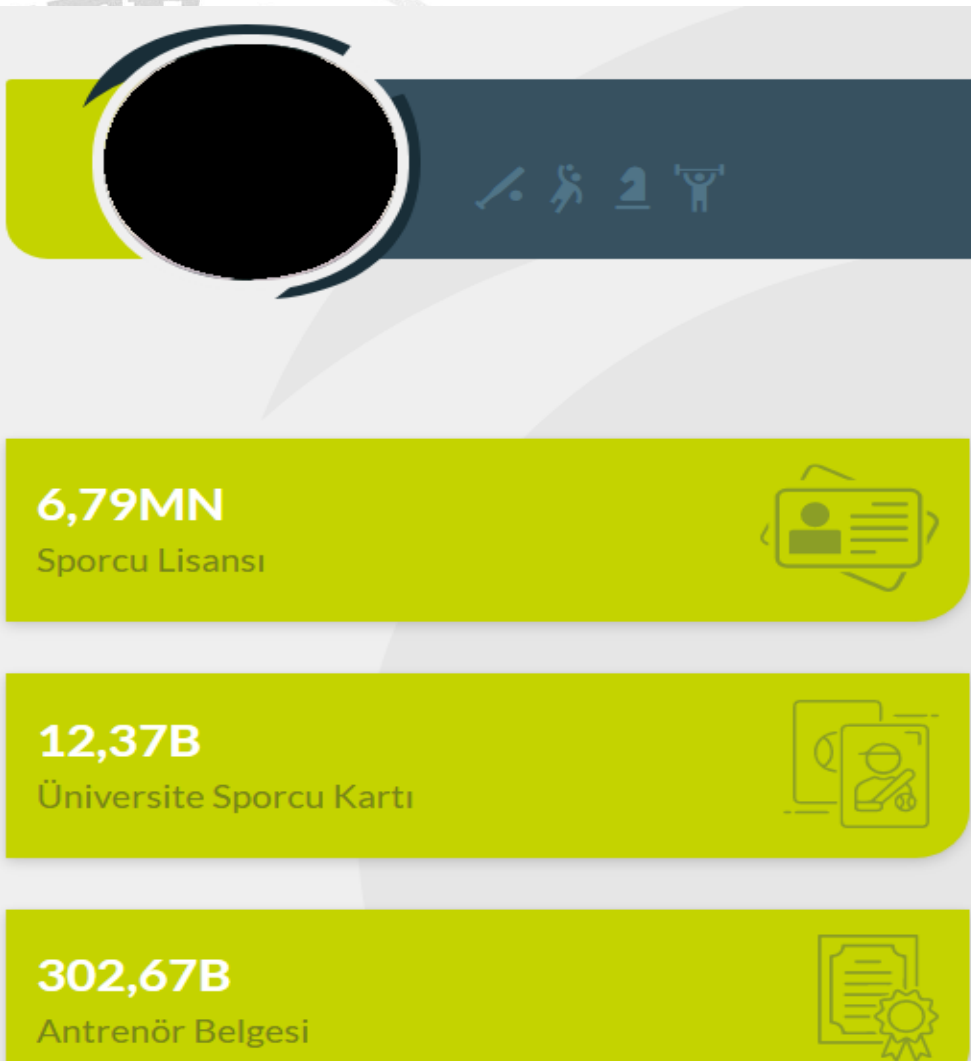

#### 6. Adım: Bilgilendirme onay kutucuklarını işaretleyip Devam et butonuna basınız.

# Kurs Başvuru İşlemleri

1. Bilgilendirme

2. Başvuru Bilgileri 3. Öğrenim Bilgileri 4. Kişisel Bilgiler

iler 5. Sorgular

7. Özet

DEVAM E

GERİ

6. Belgeler

- Spor Masörü Eğitim Yönetmeliği
- Spor Kondisyonerliği Eğitim Yönergesi

T.C. Gençlik ve Spor Bakanlığı yazılım uygulamalarında yer alan tüm içerikler değiştirilemez, kopyalanamaz, çoğaltılamaz, yeniden yayımlanamaz, başka bir bilgisayara yüklenemez, postalanamaz, iletilemez ya da dağıtılamaz. Kullanıcının T.C. Gençlik ve Spor Bakanlığı'nın sistemlerinin çalışmasına engel olacak ya da işleyişini değiştirecek herhangi bir elektronik sabotaj veya saldırı yaptığının tespit edilmesi halinde, Bakanlığımız kullanıcının kimlik bilgilerini araştırma ve yasal mercilere bildirimde bulunma hakkına sahiptir.

Yapacağınız başvuru ile iletmiş olduğunuz tüm verilerin açık rızanız ve onayınız dahilinde olduğunu, Sisteme yapılan başvurular ile kişisel verilerinizin T.C. Gençlik ve Spor Bakanlığı tarafından anlaşma yapılmış diğer kurum ve kuruluşlarla paylaşılabileceği, kullanılabileceği ve istatistiki verilerin elde edilebileceğini onaylıyorum.

🗋 Yukarıda belirtilen şartları onaylıyorum.

Söz konusu belgelerde yönetmeliğe uygun olmayan herhangi bir durumun olması veya eksik evrak bulunması halinde hiçbir hak talep etmeyeceğimi beyan ederim.

۰.

# 7. Adım: Spor Dalı seçip Devam et butonuna basınız.

| Kademe :     | 1. KADEME                  |  |
|--------------|----------------------------|--|
| Federasyon : | Türkiye Karate Federasyonu |  |
| Branş :      | KARATE                     |  |
| Alt Branş :  |                            |  |
| Disiplin :   |                            |  |
| Kurs :       |                            |  |
|              |                            |  |

# 9. Adım: Gerekli öğrenim bilgilerini girerek Devam et butonuna basınız.

| Kurs Başvuru İşlemleri                                                                                                    |                                                                                                    |                     |  |  |
|----------------------------------------------------------------------------------------------------|----------------------------------------------------------------------------------------------------|---------------------|--|--|
| ilendirme 2. Başvuru Bilgileri                                                                                                    | 3. Öğrenim Bilgileri 4. Kişisel Bilgiler 5. Sorgular 6. Belgeler 7. Özet                                                                                                    |                     |  |  |
|                                                                                                    |                                                                                                    |                     |  |  |
| Yurt dışından lise veya üniv                                                                                                    | iversite mezunuyum. (MEB'ten veya YÖK'ten almış olduğunuz denklik belgenizi eklemeyi unutmayın                                                                                                    | ız.)                |  |  |
|                                                                                                    |                                                                                                    |                     |  |  |
| Yurt dışındaki üniversiteler                                                                                                    | rin spor bilimleri alanında eğitim veren fakülte veya yüksekokul lisans mezunuyum, Yükseköğretim                                                                                                    | Kurulu tarafından k |  |  |
| Yurt dışındaki üniversiteler<br>edilen öğrenim denkliğim vardı                                                                                                    | rin spor bilimleri alanında eğitim veren fakülte veya yüksekokul lisans mezunuyum, Yükseköğretim<br>ır. Muafiyet hakkımı kullanmak istiyorum. (Denklik belgenizi eklemeyi unutmayınız.)                                             | Kurulu tarafından k |  |  |
| Yurt dışındaki üniversiteler<br>edilen öğrenim denkliğim vardı<br>* Öğrenim Durumu:                                                                                       | rin spor bilimleri alanında eğitim veren fakülte veya yüksekokul lisans mezunuyum, Yükseköğretim<br>ır. Muafiyet hakkımı kullanmak istiyorum. (Denklik belgenizi eklemeyi unutmayınız.)<br>Seçiniz                                  | Kurulu tarafından k |  |  |
| <ul> <li>Yurt dışındaki üniversiteler<br/>edilen öğrenim denkliğim vardı</li> <li>* Öğrenim Durumu:</li> <li>* Üniversite:</li> </ul>                                     | rin spor bilimleri alanında eğitim veren fakülte veya yüksekokul lisans mezunuyum, Yükseköğretim<br>ır. Muafiyet hakkımı kullanmak istiyorum. (Denklik belgenizi eklemeyi unutmayınız.)<br>Seçiniz<br>Seçiniz                       | Kurulu tarafından k |  |  |
| <ul> <li>Yurt dışındaki üniversiteler<br/>edilen öğrenim denkliğim vardı</li> <li>Öğrenim Durumu:</li> <li>Üniversite:</li> <li>* Fakülte/Birim:</li> </ul>               | rin spor bilimleri alanında eğitim veren fakülte veya yüksekokul lisans mezunuyum, Yükseköğretim<br>ır. Muafiyet hakkımı kullanmak istiyorum. (Denklik belgenizi eklemeyi unutmayınız.)<br>Seçiniz<br>Seçiniz<br>Seçiniz            | Kurulu tarafından k |  |  |
| <ul> <li>Yurt dışındaki üniversiteler<br/>edilen öğrenim denkliğim vardı</li> <li>Öğrenim Durumu:</li> <li>Üniversite:</li> <li>Fakülte/Birim:</li> <li>Bölüm:</li> </ul> | rin spor bilimleri alanında eğitim veren fakülte veya yüksekokul lisans mezunuyum, Yükseköğretim<br>ır. Muafiyet hakkımı kullanmak istiyorum. (Denklik belgenizi eklemeyi unutmayınız.)<br>Seçiniz<br>Seçiniz<br>Seçiniz<br>Seçiniz | Kurulu tarafından k |  |  |

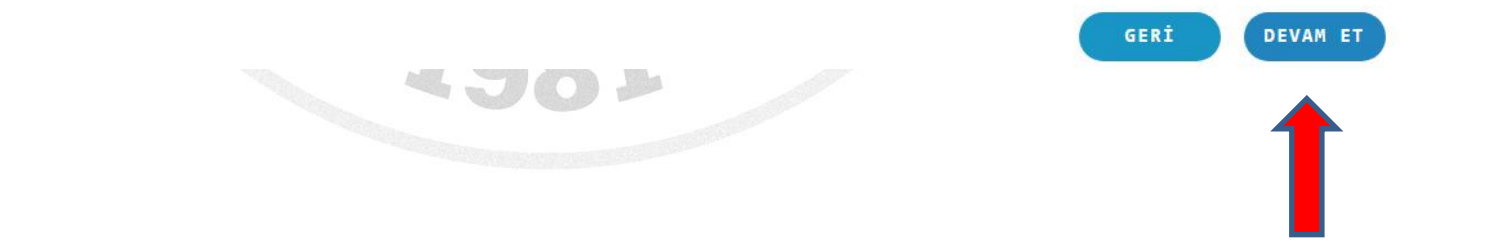

# **10. Adım:** Gerekli kişisel bilgilerinizi girerek Devam et butonuna basınız.

| Kurs Başvuru İşlemleri |                      |                                                   |                                                              |                                                                                                   |
|------------------------|----------------------|---------------------------------------------------|--------------------------------------------------------------|---------------------------------------------------------------------------------------------------|
| 1. Bilgilendirme       | 2. Başvuru Bilgileri | 3. Öğrenim Bilgileri 4. Kişisel Bilgiler 5. Sorgı | ılar 6. Belgeler                                             | 7. Özet                                                                                           |
|                        |                      | * Fotoğraf eklemeyi un                            | <b>utmayınız.</b> Başvurunuzun<br>açıkça teşhis edebilecek r | onaylanabilmesi için fotoğrafın vesikalık, renkli ve kişiyi<br>nitelikte olması gerekmektedir.    |
|                        |                      | * Girilen bilgiler yetkilil                       | er tarafından size ulaşabiln<br>sorumluluk s                 | nek için kullanılacak, yanlış bilgi girilmesi durumunda<br>size ait olacaktır.                    |
|                        |                      | * Girilen Iban bilgisi herha                      | angi bir iptal durumunda pa<br>durumunda <b>sorum</b> l      | ıranızın geri iadesi için kullanılacak, yanlış bilgi girilmesi<br><b>uluk size ait olacaktır.</b> |
|                        | 💼 sil 🗲 Gözat        | * Cep Telefonu :<br>* Eposta :                    |                                                              |                                                                                                   |
|                        |                      | * Iban :<br>Engel durumu var :                    | TR85 6965 3                                                  | 211 4585 5665 9934 45                                                                             |

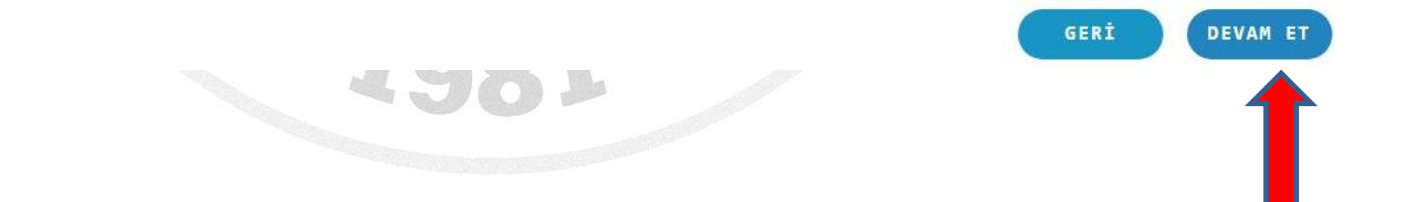

# **10. Adım:** Gerekli işaretlemeleri yaparak Devam et butonuna basınız.

| Kurs Başvuru İşlemleri |                                                |                                                                            |                  |  |
|------------------------|------------------------------------------------|----------------------------------------------------------------------------|------------------|--|
| 1. Bilgilendirme       | 2. Başvuru Bilgileri 3. Öğrenim Bilgileri      | 4. Kişisel Bilgiler 5. Sorgular 6. Belgeler 7. Özet                        |                  |  |
|                        |                                                |                                                                            |                  |  |
|                        | Sağlık Durumu Bilgisi:                         | Sağlık yönünden Antrenör Eğitim Programına katılmama engel bir halimin bul | unmadığını beyan |  |
|                        |                                                | ederim                                                                     |                  |  |
| •                      | Millilik Kavdı Var Mı:                         | Yok                                                                        |                  |  |
|                        | Millilik Kaydı Var Mı:<br>Sabıka Kaydı Var Mı: | Yok                                                                        |                  |  |

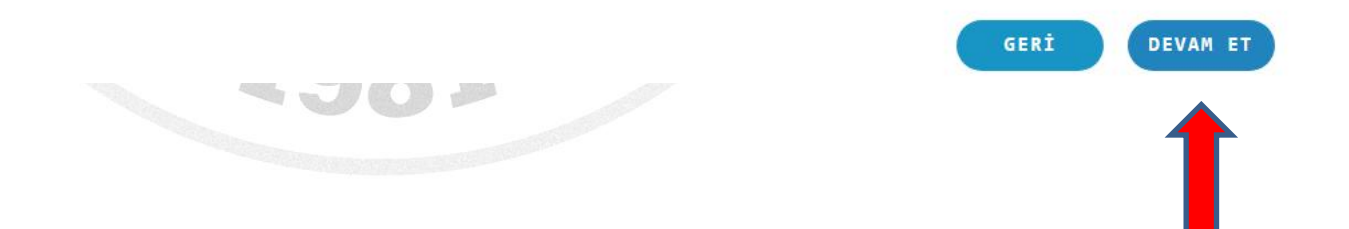

# **10. Adım:** Gerekli belgeleri yükleyerek Devam et butonuna basınız.

| Kurs Başvuru İşlemleri  |                                                                       |                                                 |  |
|-------------------------|-----------------------------------------------------------------------|-------------------------------------------------|--|
| gilendirme 2. Başvuru   | 3ilgileri 3. Öğrenim Bilgileri 4. Kişisel Bilgiler 5. Sorgular 6      | 5. Belgeler 7. Özet                             |  |
| Se                      | tiğiniz kurs için ilgili birim tarafından eklenen belge bulunmadığınd | dan dolayı belge eklemeden devam edebilirsiniz. |  |
| Yüklenecek<br>Belgeler: | Seçiniz                                                               |                                                 |  |
|                         |                                                                       |                                                 |  |
|                         |                                                                       |                                                 |  |
|                         |                                                                       |                                                 |  |
|                         |                                                                       |                                                 |  |
|                         |                                                                       |                                                 |  |
|                         |                                                                       | GERÍ DEV                                        |  |
|                         |                                                                       |                                                 |  |

**11. Adım:** Tamamla butonuna basarak başvurunuzu gerçekleştiriyorsunuz. Daha sonra bulunduğunuz ildeki Türkiye Ekonomi Bankası(TEB) Şubesinden 2533 Kurum Kodu Ödemeleri ekranında TCKN numaranızı belirterek yapılması zorunludur. TCKN numaranız belirtildiğinden ödemeniz gereken ücret sistemde çıkacaktır. <u>Ödeme</u> işlemi Havale veya Eft şeklinde kesinlikle yapılmamalıdır.

| Bilgilendirme 2. Seminer Seçimi 3. Kişisel | Bilgiler 4. Öğrenim Bilgi | ileri 5. Yabancı Dil | 6. Özet            |                |   |
|--------------------------------------------|---------------------------|----------------------|--------------------|----------------|---|
|                                            | Seminer Adı :             | KARATE ANTRENÖ       | R GELİŞİM SEMİNERİ |                | - |
|                                            | Cep Tel:                  | 0530111111           | Ev Tel:            |                |   |
|                                            | E Posta:                  | aaa@aaa.com          | dilman:            | TR54 6526 5988 |   |
|                                            |                           |                      |                    | 8454 5695 6564 |   |
|                                            | Öğrenim Durumu :          | Lisans               |                    | 44             |   |
|                                            | Üniversite :              | ÜNİVERSİTESİ         |                    |                |   |
|                                            | Fakülte :                 | FAKÜLTESİ            |                    |                | _ |
| Kaydı tamamladıktan sonra belirtmiş        | Bölüm :                   | BÖLÜMÜ               |                    |                |   |
| olduğunuz Eposta adresine                  | Yabancı Dil :             | İngilizce - Orta     |                    |                |   |
| gönderilecek olan REFERANS NO              | Tişört Beden:             | м                    | Şort Beden:        | м              |   |
|                                            |                           |                      |                    | GE             |   |